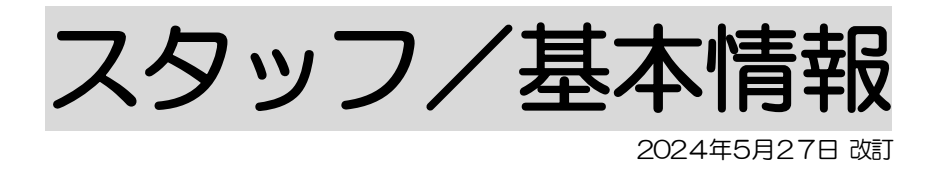

#### 1. 職員情報を登録する

- 1-1.勤務情報を登録する P.1
  - 1-1-1.「24 時間設定」を行う場合 P.2
  - 1-1-2.「曜日ごとの設定」を行う場合 P.2
- 1-2. スタッフ可否情報を登録する P. 4
  - 1-2-1.優先スタッフを割り当てる P.4
  - 1-2-2.割当不可スタッフを登録する P.5

#### 2. その他の基本情報を登録する

| 2-1. 自社体 | 木日を登録する      | P. 6  |
|----------|--------------|-------|
| 2-2. その州 | 也業務を登録する     | P. 6  |
| 2-3. シフト | ト設定を登録する     | P. 8  |
| 2-3-1    | . シフト設定を登録する | P. 8  |
| 2-3-2    | シフト設定を追加する   | P. 9  |
| 2-4.サーt  | ニス内容を登録する    | P. 10 |
| 2-4-1    | .サービス内容を登録する | P. 10 |
| 2-4-2    | サービス項目を登録する  | P. 11 |
| 2–4–3    | サービス項目を変更する  | P. 12 |

2-4-4. テンプレートを登録する P. 13

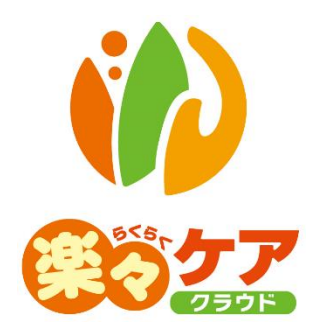

# 1. 職員情報を登録する

1-1. 勤務情報を登録する

スタッフで割り当てを行う職員の勤務情報を登録します。 職員を新規で登録する場合は操作説明書の「1-1.基本情報の登録 3.職員情報を登録する」をご参照ください。

1 上部メニューの[基本情報]をクリックし、サイドメニューの[職員情報]をクリックします。

該当の職員の[編集]をクリックします。

| 事業所選拔基本情報                     | 夏 予定実績 スタッフ 国保   | <b>車請求</b> 利用者請求 統 | 計資料 訪問介護計画 | 一括処理状況確認 | LIFE システム設定 |
|-------------------------------|------------------|--------------------|------------|----------|-------------|
| <u>・ップページ</u> > <u>基本情報</u> > | 職員情報 > 職員検索      |                    |            |          |             |
| 利用者情報 >                       | 職員検索基本情報         | 所属情報 権限情           | 報勤務情報      |          |             |
| 他社情報 >                        | 職員情報 新規登         | 録                  |            |          |             |
| 職員情報 >                        |                  |                    |            |          |             |
| 自社情報 >                        | 氏名かな             |                    |            |          |             |
| 保険者情報 >                       | 性別<br>職員コード      | ✔ 男性 ✔ 女性          |            |          |             |
| 利用者一覧 >                       | 所属事業所            | 全法人                |            |          | ~           |
|                               | 在籍状況             | 在職中                |            |          | ▶ 検索        |
|                               |                  |                    |            |          |             |
|                               | あかさたなは           | まやらわク!             | リア         |          |             |
|                               | 6 件中 1 から 6 まで表示 |                    | 20 🗸 件表    | 長示       | « 1 »       |
|                               | 編集 職員コード         | ↓ 氏名 ↓             | 性別 ログイ:    | ン 管理者    |             |
|                               | <u>編集</u> 300    | 秋田 陽子              | 女性 〇       | 0        |             |

2 [勤務情報]タブをクリックします。事業所名を確認し、[新規登録]ボタンをクリックします。

| 職員検索   | 基本情報 | 所属情報 | 権限情報    | 勤務情報 |        |        |
|--------|------|------|---------|------|--------|--------|
| 職員: 鳥取 | 陽子   |      |         |      |        | 「朱子」   |
|        | 事第   | š所 楽 | 々テスト 訪問 | 介護   |        | 新規登録   |
|        | 編集   | 事業所  | 常勤区分    | 等級   | 24時間設定 | スタッフ割当 |

3 設定画面が表示されます。

【参考】複数事業所がある場合

複数事業所がある場合で、同じスタッフを複数事業所で割り当てる場合は、「所属情報」タブ(上図【参考】)で 割り当てる事業所全ての登録が必要です。

【注意】訪問アプリを利用する職員の場合は、「所属情報」「権限情報」「勤務情報」の登録が必要です。

月曜から日曜まで24時間勤務可能で設定します。

曜日によって勤務時間を設定したい場合は、「3-2..曜日ごとの設定を行う」をご参照ください。

| 戰貝快亲 | 基本情報 所属                | 青報 権限情報                                                    | 勤務情報         |  |    |
|------|------------------------|------------------------------------------------------------|--------------|--|----|
|      | 事業所: 楽々テスト             | 訪問介護                                                       |              |  |    |
|      | 職員: 鳥取 陽子              |                                                            |              |  |    |
|      |                        |                                                            |              |  | 保存 |
|      |                        |                                                            |              |  |    |
|      | 勤務24時間設定               | ○ 無効 ● 有効                                                  |              |  |    |
|      | 勤務24時間設定<br>常勤区分       | <ul> <li>○ 無効 ● 有効</li> <li>非常勤</li> </ul>                 | ✓ 必須         |  |    |
|      | 勤務24時間設定<br>常勤区分<br>等級 | <ul> <li>○ 無効 ● 有効</li> <li>非常勤</li> <li>登録ヘルパー</li> </ul> | ~<br>必須<br>~ |  |    |

| 勤務 24 時間設定 | 有効にチェックします。                             |
|------------|-----------------------------------------|
| 常勤区分       | 該当の項目(常勤/非常勤)を選択します。                    |
| 等級         | 勤務明細書を作成する場合は選択します。                     |
|            | 等級区分が表示されない場合は、操作説明書「勤務単価の設定を行う」をご参照くださ |
|            | い。                                      |
| スタッフ割当     | スケジュールで割当を行う場合は、有効にチェックします。             |

4 [保存]ボタンをクリックします。

複数事業所がある場合は、前頁「手順2」で事業所を選択し、再度設定を行います。

#### 1-1-2. 「曜日ごとの設定」を行う場合

| 勤務24時間設定  | ● 無効 ○ 有効 | 1)   |      |                    |
|-----------|-----------|------|------|--------------------|
| 常勤区分      | 非常勤       |      | ✔ 必須 |                    |
| 等級        | 登録ヘルパー    |      | ~    |                    |
| スタッフ割当    | ○ 無効 ⑧ 有効 |      |      |                    |
|           |           |      |      |                    |
| 勤務時間 新規登録 | 0         |      |      |                    |
| 編集曜日週     | シフト区分     | 開始時刻 | 終了時刻 | 割当可否<br>〇 可能: × 不可 |

- 1 「勤務24時間設定」欄(上図①)を「無効」にチェックします。
- 2「勤務時間」の[新規登録]ボタン(上図②)をクリックします。
- 3 「勤務時間」画面が開きます。 [曜日]~[終了時刻]欄を入力します。

| 曜日    | 勤務可能な曜日を設定します。                       |
|-------|--------------------------------------|
|       | ・毎週もしくは週を選択します。                      |
|       | ・曜日を選択します。                           |
| シフト区分 | 該当のシフト区分を選択します。                      |
|       | ※この項目は必須ではありません。「日勤/夜勤/休日/夜勤明け休日/早出/ |
|       | 遅出/午前休/午後休」                          |
| 開始時刻  | 勤務可能開始時刻を入力します。                      |
| 終了時刻  | 勤務終了時刻を入力します。                        |

#### 【参考】

終日勤務可能な場合は、「終日」にチェックします。(上図【参考】)

- 4 [登録]ボタンをクリックします。
- 5 複数の曜日・時間を登録する場合は、前頁「手順2」~「手順3」を繰り返し行います。
- 6 全ての登録が終了しましたら[保存]ボタンをクリックします。

| 職員検索 | 基本情報              | 所属情報               | 権限情報    | 勤務情報 |      |       |       |
|------|-------------------|--------------------|---------|------|------|-------|-------|
|      | 事業所: 楽々<br>職員: 鳥取 | 訪問<br>陽子           | 司介護     |      |      |       |       |
|      |                   |                    |         |      |      | キャンセル | 但有    |
|      | 曲数の小時間到           |                    |         |      |      | 11220 | 11-10 |
|      | 動病24时間部<br>常勤区    | (左) (二)<br>(分) (二) | 非常勤     | ~ ◎須 |      |       |       |
|      | 等                 | 級                  | 登録ヘルパー  | ~    |      |       |       |
|      | スタッフ害             | 当 0 5              | 無効 💿 有効 |      | <br> |       |       |

#### 1-2. スタッフ可否情報を登録する

当該利用者に優先して割り当てたいスタッフと、割り当てたくないスタッフの設定が可能です。

上部メニューの[基本情報]をクリックし、サイドメニューの[利用者情報]をクリックします。
 該当の利用者の[編集]をクリックします。

| 事業所選択基本情報 | 日本は「「二字績」スタッフ」 国保連請求               | 利用者請求 統計資料            | 訪問介護計画 一括処理状 | 、況確認 LIFE システム語 |
|-----------|------------------------------------|-----------------------|--------------|-----------------|
| 利用者情報     | <u>利用者情報</u> > 利用者検索<br>利用者検索 基本情報 | 利用サービス 認定情報           | R 公費情報 負担割   | 合 委託自主 住所地      |
| 他社情報 >    | 利用者情報 新規登録                         |                       |              |                 |
| 職員情報 >    |                                    |                       |              |                 |
| 自社情報 >    | 氏名かな                               |                       |              |                 |
| 保険者情報 >   | 性別 <b>▽</b> 男<br>利用者コード            | 性 🗹 女性                |              |                 |
| 利用者一覧 >   | 事業所楽                               | 々ヘルパーぷらす              | ~            |                 |
|           | 要介護度 全<br>利用状況 ® 利                 | て <b>、</b><br>用中 〇 全て | 分類           | <b>~</b><br>検索  |
|           | あかさたなはま                            | やらわクリア                |              |                 |
|           | 6 件中 1 から 6 まで表示                   |                       | 20 🗸         | 件表示             |
|           | 編集 利用者コード                          | ↑↓ <b>氏名</b>          | ↓性別          | 1↓ 被保険者番号       |
|           | 編集 2020010002                      | 神戸 花子                 | 女性           | 2020010002      |

2 [スタッフ関連情報]タブをクリックします。

「優先割当スタッフ」欄の[職員追加]ボタン[下図 ①]をクリックします。

| ľ | 利用者検索   | 基本情報   | 利用サービス | 認定情報 | 公費情報 | 負担割合 | 委託自主 | 住所地特例 | 請求支払情報 | 連絡先 | 医療機関情報 | ステラフ関連情報 |
|---|---------|--------|--------|------|------|------|------|-------|--------|-----|--------|----------|
|   | 利用者:神戸  | 花子     |        |      |      |      |      |       |        |     | L      | J        |
|   | 優先割当スタ  | フロ職員追加 | ח      |      |      |      |      |       |        |     |        |          |
|   | 編集      | лаци.  | 業員氏名 削 | 駼    |      |      |      |       |        |     |        |          |
|   |         |        |        |      |      |      |      |       |        |     |        |          |
|   | 割当不可スタッ | フ職員追加  | ]      |      |      |      |      |       |        |     |        |          |
|   | 職員氏名    | 削除     |        |      |      |      |      |       |        |     |        |          |

3 [職員検索]画面が開きます。

#### 1-2-1. 優先スタッフを割り当てる

登録したスタッフは、スケジュール手配の優先スタッフ割当で、上段のスタッフから優先的に割り当てます。

| DO.H.                 | 楽々フ    | <sup>*</sup> ラス |     |      |       | ~    |      |             |
|-----------------------|--------|-----------------|-----|------|-------|------|------|-------------|
| 事業所:                  | 楽々へ    | いいべーぶ           | らす  |      |       | ~    |      |             |
| よみ仮名:                 | あか     | さた              | な に | 1 2  | * 6   | Þ :  | 597  |             |
| 氏名:                   |        |                 |     | 1    | 犬龍: 2 | 一休・退 | 職者を削 | <u>9:</u> < |
| 性別:                   | □男性    |                 | 女性  |      |       |      |      |             |
| 資格:                   |        |                 |     |      |       | ~    |      |             |
| 基準日:                  | 令和     | •               | 5 # | 7    | 月     | 21   | Э    | 検索          |
| 優先順位: 1<br>1件中1から1まで表 | l<br>Ā |                 | [1  | 10 🗸 | 件表示   |      |      | « 1         |
|                       |        |                 |     |      |       |      |      |             |

- 1 当該利用者に優先して割り当てたいスタッフの[追加]ボタン(上図 ②)を選択します。
- 2 複数名いる場合は、再度[職員追加]ボタン(上図 ①)をクリックし、職員を追加します。

3 全てのスタッフを割り当てたら、表示されたスタッフ名を確認し、終了します。

#### 1-2-2. 割当不可スタッフを登録する

1 [割当不可スタッフ]欄の「職員追加」ボタンをクリックします。

| 利用者       | 検索 基本情  | 報 利用サービス | ス 認定情報 | 公費情報 | 負担割合 | 委託自主 | 住所地特例 | 請求支払情報 | 連絡先 | 医療機関情報 | スタッフ関連情報 |
|-----------|---------|----------|--------|------|------|------|-------|--------|-----|--------|----------|
| 利用者:      | 神戸 花子   |          |        |      |      |      |       |        |     |        |          |
| 優先割当      | スタッフ 職員 | 追加       |        |      |      |      |       |        |     |        |          |
| 編集        | 優先順位    | 職員氏名     | 削除     |      |      |      |       |        |     |        |          |
| <u>編集</u> | 1       | 斎藤 桃子    | 削除     |      |      |      |       |        |     |        |          |
|           |         |          |        |      |      |      |       |        |     |        |          |
| 割当不可      | スタッフ 職員 | 追加       |        |      |      |      |       |        |     |        |          |
| 職員氏       | 名 削除    |          |        |      |      |      |       |        |     |        |          |

2 [職員検索]画面が開きます。

当該利用者に対して割り当てたくないスタッフの[追加]ボタンをクリックします。

| 拠点:         | 楽々プラス | 4     |      | ~      |        |                    |
|-------------|-------|-------|------|--------|--------|--------------------|
| 事業所:        | 楽々ヘル/ | ペーぷらす |      | ~      |        |                    |
| よみ仮名:       | あかさ   | たな    | はま   | やらわ    | クリア    |                    |
| 氏名:         |       |       |      | 状態:☑休  | ・退職者を除 | <u>}</u> <         |
| 性別:         | □男性   | □女性   | E    |        |        |                    |
| 資格:         |       |       |      | ~      |        |                    |
| 基準日:        | 令和 🖌  | 5     | 年    | 7 月 21 | B      | 検索                 |
| 優先順位: 1     |       |       |      |        |        |                    |
| 1件中1から1まで表示 |       |       | 10 🗸 | 件表示    |        | « <mark>1</mark> » |
| 選択 ↑↓       | 氏名    | î↓    | 性別   | †↓     | 資格     | Ť,                 |
|             |       |       | 1-10 |        |        |                    |

3 複数名いる場合は、再度[割当スタッフ]欄の[職員追加]ボタンをクリックし、職員を追加します。

4 全てのスタッフを割り当てたら、表示されたスタッフ名を確認し、終了します。

# 2. その他の基本情報を登録する

#### 2-1. 自社休日を登録する

年末年始やお盆など、日曜・祝日以外の日でスタッフの勤務単価を割増で計算したい場合に設定します。 この設定は、勤務明細書を作成しない場合は必要ありません。

1 [システム設定]の[事業所向けデータ]をクリックします。

[休日登録]タブをクリックします。

| 事業所選択 基本情報                    | 予定実績ス   | タッフ 国保         | 連請求和 | 川用者請求 | 統計資料 | 訪問介護計画 | 一括処理状況確認 | LIFE | システム | 設定 |
|-------------------------------|---------|----------------|------|-------|------|--------|----------|------|------|----|
| <u>トップページ</u> > <u>システム設定</u> | > 事業所向け | <u>データ</u> > 休 | 日登録  |       |      |        |          |      |      |    |
| 職員向けデータ 🔉                     | 休日登録    | 分類登録           | 銀行   | 品名登録  | その   | 也業務登録  | 医療保険者登録  | 医療化  | 公費登録 | シラ |
| - 事業所向けデータ <b>&gt;</b>        | 適用      | ]範囲            | 全て表示 | ~     |      |        |          |      | 新規登録 |    |

- 2 [新規登録]ボタン(上図①)をクリックします。
- 3 設定画面が表示されます。

|      |       |   |   |     |    | ( | キャンセル | 保存 |
|------|-------|---|---|-----|----|---|-------|----|
| 休日日付 | 令和 🗸  | 年 | 月 | в 🇰 | 必須 |   | •     | 2  |
| 休日名称 |       |   |   |     | 必須 |   |       | •  |
| 適用範囲 | 法人内 🗸 |   |   |     |    |   |       |    |

| 休日日付 | 割増単価で計算する日を入力します。                 |
|------|-----------------------------------|
| 休日名称 | 該当の名称を入力します。                      |
| 適用範囲 | [▼]ボタンをクリックし、この割増単価を適用する範囲を選択します。 |
|      | 法人内:同一法人で適用                       |
|      | 拠点内:同一拠点で適用                       |
|      | 事業所:ログインしている事業所で適用                |

4 [保存]ボタン(上図②)をクリックします。

#### 2-2. その他業務を登録する

スタッフの勤務計算を行う保険外のサービスを登録します。 このサービスは介護保険サービスの「予定実績」の「利用票」・「提供票」の「保険外サービス」及び障がい福祉 サービスの「予定実績入力」の「保険外サービス」には反映しません。 この設定は、勤務明細書を作成しない場合は必要ありません。

1 [システム設定]の[事業所向けデータ]をクリックします。

[その他業務登録]タブをクリックします。

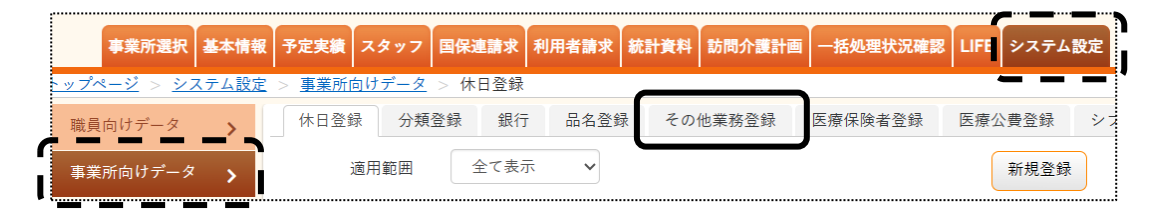

2 [新規登録]ボタンをクリックします。

| 休日登録         | 分類登録  | 銀行 品名登録 | その他業務登録 | 医療保険者 | 登録 医療公費 |  |  |  |  |
|--------------|-------|---------|---------|-------|---------|--|--|--|--|
| その他業務登録 新規登録 |       |         |         |       |         |  |  |  |  |
|              |       |         |         |       |         |  |  |  |  |
| 編集           | 業務コード | 業務名     | 利用者対象   | 時間必須  | 業務メモ    |  |  |  |  |
| <u>編集</u>    | 1     | ミーティング  | ×       | 必須    |         |  |  |  |  |

3 設定画面が表示されます。

| _     |        |                                                                                                    | キャンセル | 保存 |
|-------|--------|----------------------------------------------------------------------------------------------------|-------|----|
| 業務コード | 1 必須   |                                                                                                    |       | 1  |
| 名称    | ミーティング | 必須                                                                                                    |       | -  |
| 利用者対象 |        |                                                                                                    |       |    |
| 時間必須  | ✓      |                                                                                                    |       |    |
| 業務メモ  |        |                                                                                                    |       |    |
|       |        | , <b>_</b> , <b>_</b> , <b>_</b> , <b>_</b> , <b>_</b> , <b>_</b> , <b>_</b> , <b>_</b> , <b>_</b> , <b>_</b> , <b>_</b> |       |    |

| 業務⊐−−ド | 任意のコードを数字(1 桁~6 桁まで)で登録します。 |
|--------|-----------------------------|
| 名称     | 任意の名称を入力します。                |
| 利用者対象  | 利用者が対象になるサービスの場合、チェックを入れます。 |
| 時間必須   | 時間入力が必要な場合、チェックを入れます。       |
| 業務メモ   | メモ欄として記入できます。               |

4 [保存]ボタン(上図①)をクリックします。

### 2-3. シフト設定を登録する

オプション機能「楽々ケアスタッフ」をご利用の事業所様の場合、シフト設定(日勤・夜勤・休日等など)の登録・編集が できます。

「楽々ケアスタッフ」ご利用開始時に、弊社でひな形を登録しております。必要であれば、変更・追加を行って下さい。 登録している内容は、「楽々ケアスタッフ」の「勤務設定」画面で表示されます。

1 [シフト設定登録]ページをクリックします。

| 職員向けデータ <b>〉</b><br>事業所向けデータ <b>〉</b> | 休日登録<br>シフト設定 | <ul> <li>分類登録 銀:</li> <li>登録</li> <li>新規登録</li> </ul> | 行 品名登録 | その他業務登録 | 医療保険者 | 皆登録 医療公費 | 登録 シフト設定登録         |
|---------------------------------------|---------------|-------------------------------------------------------|--------|---------|-------|----------|--------------------|
|                                       | 編集            | シフトコード                                                | 名称     | 開始時刻    | 終了時刻  | 表示色      | 割当可否<br>〇 可能: × 不可 |
|                                       | <u>編集</u>     | 00001                                                 | 日勤     | 09:00   | 18:00 |          | 0                  |
|                                       | <u>編集</u>     | 00002                                                 | 夜勤     | 21:00   | 06:00 | 夜勤       | 0                  |
|                                       | <u>編集</u>     | 00003                                                 | 休日     | 00:00   | 24:00 |          | ×                  |
|                                       | 編集            | 00004                                                 | 夜勤明け休日 | 06:00   | 24:00 |          | ×                  |
|                                       | 編集            | 00005                                                 | 早出     | 07:00   | 16:00 |          | 0                  |
|                                       | <u>編集</u>     | 00006                                                 | 遅出     | 11:00   | 20:00 |          | 0                  |
|                                       | <u>編集</u>     | 00007                                                 | 午前休    | 08:00   | 12:00 |          | ×                  |
|                                       | 編集            | 00008                                                 | 午後休    | 13:00   | 18:00 | 午後休      | ×                  |

#### 2-3-1.シフト設定を変更する

1 変更したいシフトの[編集]をクリックします。

2 内容が表示されます。

変更したい項目を修正し、[保存]ボタンをクリックします。

|        | キャンセル 保存          |
|--------|-------------------|
| シフトコード | 00001             |
| 名称     | 日勤 必須             |
| 勤務時間   | 09:00 ~ 18:00 □終日 |
| スタッフ割当 | ○無劾 ●有効           |
| 表示色    |                   |

2-3-2.シフト設定を追加する

- 1 [新規登録]ボタンをクリックします。
- 2「シフトコード」~「表示色」までを入力し、[保存]ボタンをクリックします。

|        | キャンセル保存           |
|--------|-------------------|
| シフトコード | 00001             |
| 名称     | 日勤 必須             |
| 勤務時間   | 09:00 ~ 18:00 □終日 |
| スタッフ割当 | ○ 無効 ⑧ 有効         |
| 表示色    |                   |

| シフトコード | 任意のコードを入力します。(5 桁以内)          |
|--------|-------------------------------|
| 名称     | 名称を入力します。                     |
| 勤務時間   | 勤務可能時間を入力します。                 |
|        | 24 時間勤務可能にする場合は、「終日」にチェックします。 |
| スタッフ割当 | スタッフ割当を可能にする場合は、有効にチェックします。   |
|        | スタッフ割当をしない場合は、無効にチェックします。     |
| 表示色    | 「スタッフ」の「勤務設定」画面で表示する色を選択します。  |

3 入力が終わりましたら、[保存]ボタンをクリックし、登録します。

#### 2-4. サービス内容を登録する

オプション機能「楽々ケアスタッフ」の「訪問アプリ」をご利用の事業所様で、「指示項目」の登録・編集ができます。 「楽々ケアスタッフ」ご利用開始時に、弊社でひな形を登録しております。必要であれば、変更・追加を行って下さい。 登録している内容は、「楽々ケアスタッフ」の「スケジュール手配」「スケジュール確認」「実績登録」画面で表示されま す。

1 [サービス登録]ページをクリックします。

| 職員向けデータ 🔉            | 休日登       | 録 分類登録        | 銀行 品名    | 登録 その他業務登録 | 医療保険者登録 | 医療公費登録 | シフト設定登録 | サービス登録 |
|----------------------|-----------|---------------|----------|------------|---------|--------|---------|--------|
| 事業所向けデータ <b>&gt;</b> | サービス      | <b>《</b> 内容登録 |          |            | Ŧ       | 新規登録   |         |        |
|                      | 編集        | 分類            | 種別コード    | 名称         |         | 1      |         |        |
|                      | <u>編集</u> | 身体介護          | 00000001 | 排泄介助       |         |        |         |        |
|                      | <u>編集</u> | 身体介護          | 00000002 | 食事介助       |         |        |         |        |
|                      | <u>編集</u> | 身体介護          | 0000003  | 清拭         |         |        |         |        |
|                      | <u>編集</u> | 身体介護          | 00000004 | 入浴介助       |         |        |         |        |
|                      | <u>編集</u> | 身体介護          | 00000005 | 更衣介助       |         |        |         |        |

#### 2-4-1. サービス内容を登録する

- 1 [新規登録]ボタン(上図 ①)をクリックします。
- 2 内容を入力します。

| サービス内容登録 |                                                                                                    | ×  |
|----------|----------------------------------------------------------------------------------------------------|----|
| 種別コード    | 00000020                                                                                            |    |
| 名称       | 記録                                                                                                  |    |
| 分類       | <ul> <li>○身体介護</li> <li>○生活援助</li> <li>○外出</li> <li>●その他</li> <li>○事前チェック</li> <li>○退室確認</li> </ul> | 必須 |
|          |                                                                                                    | 保存 |

| 種別コード | 任意のコードを入力します。(8 桁以内)    |
|-------|-------------------------|
| 名称    | 登録する名称を入力します。           |
| 分類    | 該当の分類にチェックします。(複数選択 不可) |

- 3 [保存]ボタンをクリックします。
- 4「正常に保存されました」と表示されましたら、「サービス項目」を登録します。

# 2-4-2. サービス項目を登録する

1 前ページで追加した「名称」の[編集]をクリックします。

|   | 休日登       | 録 分類登録 | 銀行 品名登錄 |      | 录 その他業務登録 | ŧ 🖻 | 医療保険者 |  |  |
|---|-----------|--------|---------|------|-----------|-----|-------|--|--|
|   | サービス内容登録  |        |         |      |           |     |       |  |  |
| _ |           |        |         |      |           |     |       |  |  |
|   | 編集        | 分類     | 種別:     | コード  | 名称        |     |       |  |  |
| ſ | <u>編集</u> | 身体介護   | 0000    | 0001 | 排泄介助      |     |       |  |  |
|   | <u>編集</u> | 身体介護   | 0000    | 0002 | 食事介助      |     |       |  |  |
| l | <u>編集</u> | 身体介護   | 0000    | 0003 | 清拭        |     |       |  |  |

2 [新規登録]ボタンをクリックします。

| 種    | 別コード   | 0000060 |        |     |       |      |     |        |
|------|--------|---------|--------|-----|-------|------|-----|--------|
|      | 名称     | 記録      |        |     |       |      |     |        |
|      | 分類     | ○ 身体介護  | ○ 生活援助 | ○外出 | ◉ その他 | ○事前チ | ェック | ○ 退室確認 |
| サービス | 、項目    |         | 新規     | 登録  |       |      |     | _      |
| 編集   | サービス名称 |         |        | ታ   | ービス区分 |      | 並び  |        |

3「サービス区分」~「文字入力」までを入力し、[保存]ボタンをクリックします。

| サービス内容登録 |      |        |      |     | ×  |
|----------|------|--------|------|-----|----|
| サービス区分   | 介護 ☑ | 地域生活 🗹 | 自立 🗹 | 保険外 |    |
| サービス名称   |      |        |      |     | 必須 |
| 文字入力     |      |        |      |     | J  |
|          |      |        |      |     |    |
|          |      |        |      |     | 保存 |

| サービス区分 | 当該サービス項目を表示させるサービスを選択します。         |
|--------|-----------------------------------|
| サービス名称 | サービス名称を入力します。                     |
| 文字入力   | 「訪問アプリ」をご利用の場合にチェックをつけますと、「訪問アプリ」 |
|        | で当該サービス項目に対して文字入力が可能となります。        |

4 内容を入力しましたら、[保存]ボタンをクリックします。

1 サービス項目を追加・変更したい、該当の「分類」「名称」の[編集]をクリックします。

| _ | 休日登       | 録 | 分類登録 | 銀行      | 品名登  | 録  | その他業務登録 | 5 | 医療保険者 |
|---|-----------|---|------|---------|------|----|---------|---|-------|
|   | サービス内容登録  |   |      |         |      |    |         |   |       |
|   |           |   |      |         |      |    |         |   |       |
|   |           |   |      |         |      |    |         |   |       |
|   | 編集        |   | 分類   | 種別=     | 1ード  |    | 名称      |   |       |
| ſ | <u>編集</u> | : | 身体介護 | 0000001 |      |    | 排泄介助    |   |       |
|   | <u>編集</u> | : | 身体介護 | 0000    | 0002 |    | 食事介助    |   |       |
|   | <u>編集</u> | : | 身体介護 | 0000003 |      | 清拭 |         |   |       |
|   |           |   |      |         |      |    |         |   |       |

2 サービス項目が表示されます。

変更したい「サービス名称」の[編集]をクリックします。

| 種         | 別コード                  | 00000001 |        |     |         |      |          |     |
|-----------|-----------------------|----------|--------|-----|---------|------|----------|-----|
|           | 名称                    | 排泄介助     |        |     |         |      |          |     |
|           | 分類                    | ◉ 身体介護   | ○ 生活援助 | ○外出 | ○その他    | ○事前チ | - ェック 〇退 | 室確認 |
| サービス      | 、項目                   |          | 新規:    | 登録  |         |      |          |     |
| 編集        |                       | サービス名    | 称      |     | サービス区分  | }    | 並び       |     |
| <u>編集</u> |                       | 排泄介助(トイ  | 'レ)    | 介護力 | 地域生活 自立 | 保険外  | 11↓      |     |
| <u>編集</u> | ł                     | 非泄介助(Pト· | イレ)    | 介護力 | 地域生活 自立 | 保険外  | ↑2↓      |     |
| <u>編集</u> | <u>編集</u> 排泄介助(おむつ交換) |          |        | 介護力 | 地域生活 自立 | 保険外  | 13↓      |     |
| <u>編集</u> | 非泄介助(リハバン交換)          |          |        | 介護力 | 地域生活 自立 | 保険外  | 14↓      |     |
| <u>編集</u> | 排                     | 泄介助(パット  | 「交換)   | 介護力 | 地域生活 自立 | 保険外  | 15↓      |     |

3 内容が表示されますので、必要な項目の修正を行います。

| サービス内容登録 |                        | ×  |
|----------|------------------------|----|
| サービス区分   | ☑ 介護 ☑ 地域生活 ☑ 自立 ☑ 保険外 | )  |
| サービス名称   | 排泄介助 (トイレ)             | 必須 |
| 文字入力     | 2                      |    |
|          | 更新                     |    |

4 [更新]ボタンをクリックします。

#### 2-4-4. テンプレートを登録する

オプション機能「スタッフ」の「訪問アプリ」をご利用の事業所様で、「指示項目」のテンプレートを登録することができます。

登録しているテンプレートは、「スタッフ」の「スケジュール手配」「スケジュール確認」「実績登録」画面で選択することができます。

1「サービステンプレート登録」の[新規登録]ボタンをクリックします。

| <u>編集</u> | 生活援助         | 00000018 | 換気   |                |  |  |  |  |
|-----------|--------------|----------|------|----------------|--|--|--|--|
| <u>編集</u> | 外出           | 0000008  | 外出介助 |                |  |  |  |  |
| <u>編集</u> | 外出           | 0000030  | 行動援護 |                |  |  |  |  |
| <u>編集</u> | その他          | 0000060  | 記録   |                |  |  |  |  |
| <u>編集</u> | 退室確認         | 00000019 | 退室確認 |                |  |  |  |  |
|           |              |          |      |                |  |  |  |  |
| サービス      | サービステンプレート登録 |          |      |                |  |  |  |  |
| フィルタ      | 2-:          |          |      | 20 🗸 件表示 🕊 1 » |  |  |  |  |

2 内容を登録します。

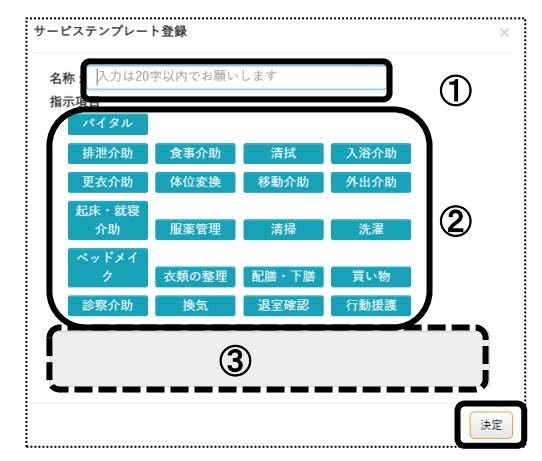

①名称(上図 ①)を登録します。(20 文字以内)

②指示項目(上図 ②)を選択します。

「サービス詳細選択」画面が表示されましたら、該当サービスを選択し、[決定]ボタンをクリックします。 ③選択した指示項目およびサービスが、表示されます。(上図 ③)

3 全て入力しましたら、[決定]ボタンをクリックします。 複数テンプレートを登録する場合は、上記「手順1」に戻り登録します。